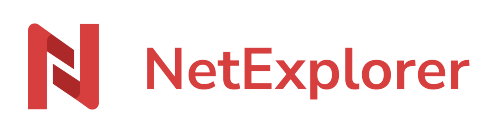

Knowledgebase > Les outils NetExplorer > NetSync > Display NetSync icon in taskbar on Windows 10

Display NetSync icon in taskbar on Windows 10

Guilhem VERGON - 2025-08-12 - NetSync

## Display NetSync icon in taskbar on Windows 10

To ensure that NetSync is properly working and synchronizing data, you can permanently.

For this :

• Press Windows key on your keayboard ant begin to type Settings, click on it to open settings.

×

- In Windows Settings, click on **Personalisation,** then select **Taskbar**.
- Look for "Notification area" and click on "Select which icones appear on the taskbar"
- You get to a list of programs, just spot NetSync and activate it by switching this button to the right.
  ➤ From now, you will see NetSync icon permanently so you will know its state any time you need to.

へ 🗞 🖫 🗐 10:58 20/07/2016

Icon is no longer hidden in taskbar.

## Display NetSync in taskbar on Windows 7

- Right-clik on taskbar and select Properties.
- In "Notification area" click on "Personalisation".
- Look for NetSync doitin the list and select "display icons and notifications".
- Click OK to validate.